## Сабақ тақырыбы 4-5. Packet Tracer қолданысымен физикалық деңгей жұмысын зерттеу. Желілік құрылғыларды МАС адрестерін анықтау

Төменде көрсетілгендей желі құрылымын құрыңыз:

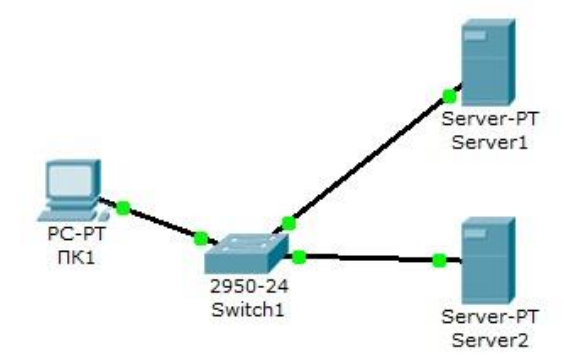

Тапсырма:

Желіні келесідей баптаңыз:

1 – Server1 – DNS және Web сервер;

2-Server2-DHCP сервер;

3 – компьютер ПК1 DHCP серверден TCP/IP протокол параметрлерін қабылдайды және Server1-де <u>www.rambler.ru сайтын ашады.</u>

## <u>1-кезең.</u>

<u>ПК1 мен серверларда</u> TCP/IP протокол параметрлерін енгізіңіз.

ПК1 конфигурациясына кіріңіз және DHCP сервері арқылы IP баптауын орнатыңыз(3.2-сурет).

| ическое пространство | Конфигурация                                                                     | Рабочий стол | Software/Service | es     |
|----------------------|----------------------------------------------------------------------------------|--------------|------------------|--------|
| ОБЩЕЕ                |                                                                                  | FastEther    | net              |        |
| ройки алгоритма Сос  | стояние порта                                                                    |              |                  | 🔽 Вкл  |
| ИНТЕРФЕЙС Про        | опускная способност                                                              | ъ            |                  | 🔽 Авто |
| 0                    | 10 M6/c                                                                          | @ 1          | .00 M6/c         |        |
| Дуг                  | плекс<br>Полный дуплекс                                                          |              | Полудуплекс      | 💟 Авто |
| MA                   | C-agpec 0060.2FC6.6BC8                                                           |              | 60.2FC6.6BC8     |        |
| H.<br>©<br>IP<br>Mar | астройка IP<br>DHCP<br>Статический<br>адрес<br>ска подсети                       |              |                  |        |
| н.<br>Адг            | астройка IPv6<br>рес локального канал<br>DHCP<br>Автоконфигурация<br>Статический | na:          |                  |        |

8-сурет. ПК1-де ІР баптауы.

Серверлер конфигурациясында келесі ІР баптауларын беріңіз:

Server1: IP адрес – 10.0.0.1, маска подсети – 255.0.0.0

Server2: IP адрес – 10.0.0.2, маска подсети – 255.0.0.0

2-кезең. Server1-де DNS қызметін баптаңыз.

Бұл үшін Server1 конфигурациясында DNS вкладкасына кіріңіз және алдыңғы DNS аймағында екі ресурс жазбасын орнатыңыз:

1 – А түріндегі ресурс жазбасында компьютердің доменді атын оның IP адресімен байланыстырып, ДОБАВИТЬ батырмасын басыңыз(3.3-сурет):

| ическое простран                                                                                                | ство    | Конфигурация | Рабочий стол    | Software/Services |
|----------------------------------------------------------------------------------------------------|---------|--------------|-----------------|-------------------|
| ОБЩЕЕ ^<br>Настройки                                                                                            |         |              | DNS             |                   |
| ройки алгоритма<br>СЛУЖБЫ                                                                                       | Служ    | 6a DNS       | 🖲 Вкл           | 🔘 Выкл            |
| НТТР                                                                                                    | Resou   | ırce Records |                 |                   |
| DHCP                                                                                                    | Имя     | server       | L.rambler.ru Tv | A Record          |
| TFTP                                                                                                    |         | part et.     |                 |                   |
| DNS                                                                                                    | A 80.00 | - 10.0.0.1   |                 |                   |
| SYSLOG                                                                                                    | Адрес   |              | C               | )                 |
| AAA                                                                                                    |         | Добавить     | Сохранить       | Удалить           |
| NTP                                                                                                    | NO      | Имя          | Тип             | Ланные            |
| EMAIL                                                                                                    |         | 7            |                 | Administ          |
| FTP                                                                                                    |         |              |                 |                   |
| ТЕРФЕЙС                                                                                                    |         |              |                 |                   |
| the second second second second second second second second second second second second second second second se |         |              |                 |                   |

## 9-сурет. А түріндегі ресурс жазбасын енгізу.

2-CNAME түріндегі ресурс жазбасында сайт псевдонимін компьютермен байланыстырыңыз(10-сурет):

| изическое простра                                                                                               | нство     | Конфигурация       | Рабочий стол   | Software/Services |
|----------------------------------------------------------------------------------------------------|-----------|--------------------|----------------|-------------------|
| ОБЩЕЕ ^                                                                                                    |           |                    | DNS            |                   |
| астройки алгоритма<br>СЛУЖБЫ                                                                                    | Служ      | ба DNS 🤇           | Вкл            | 🔘 Выкл            |
| HTTP                                                                                                    | Resou     | irce Records       |                |                   |
| DHCP                                                                                                    | Имя       | www.ran            | nbler.ru Tu    | CNAME             |
| TFTP                                                                                                    | 201692412 |                    |                |                   |
| DNS                                                                                                    | Имя       | и узла             | an na marana a |                   |
| SYSLOG                                                                                                    |           | server1.ran        | ibier.ruj      |                   |
| AAA                                                                                                    |           | Добавить           | Сохранить      | Удалить           |
| NTP                                                                                                    |           |                    |                |                   |
| EMAIL                                                                                                    | Nõ        | Имя                | Тип            | Данные            |
| FTP                                                                                                    | 1         | server1.rambler.ru | A Record       | 10.0.0.1          |
| the second second second second second second second second second second second second second second second se |           |                    |                |                   |
| ИНТЕРФЕЙС                                                                                                    |           |                    |                |                   |

10-сурет. СNAME түріндегі ресурс жазбасын енгізу.

Server1 конфигурациясында HTTP вкладкасына кіріңіз және сайттың бастапқы бетін <u>WWW.RAMBLER.RU</u> енгізіңіз(11-сурет):

| Server1             |                   |                                            |                   |                   |
|---------------------|-------------------|--------------------------------------------|-------------------|-------------------|
| Физическое простран | ство Ко           | нфигурация                                 | Рабочий стол      | Software/Services |
| ОБЩЕЕ ^             |                   |                                            | НТТР              |                   |
| астройки алгорити:  | НТТР              |                                            | HTTP              | S                 |
| СЛУЖБЫ              |                   |                                            |                   |                   |
| HTTP                | 🔘 Вкл             | 🔘 Выкл                                     | Вк                | л 🔘 Выкл          |
| DHCP                | 14                | and the lateral                            |                   |                   |
| TFTP                | имя фаила         | a: Index.ntml                              |                   |                   |
| DNS                 | <html></html>     | ( ) is a                                   | 1 11 1 6          |                   |
| SYSLOG              | <center></center> | <pre><font font="" size="+2"></font></pre> | color='blue'>Cisc | o Packet          |
| AAA                 | nacery            | ionc>\Center                               | ~                 |                   |
| NTP                 | WWW.RA            | MBLER.RU                                   |                   |                   |
| EMAIL               |                   |                                            |                   |                   |
| FTP                 | Server1           |                                            |                   |                   |
| ИНТЕРФЕЙС           | . In territor     |                                            |                   |                   |
| FastEthernet        |                   |                                            |                   |                   |
|                     |                   |                                            |                   |                   |

11-сурет. Сайттың бастапқы беті.

Server1-де командалық жолды қосыңыз және DNS қызметінің жұмысын тексеріңіз. DNS тікелей аймағын тексеру үшін келесі команданы енгізіңіз:

SERVER>nslookup www.rambler.ru

Егер барлығы дұрыс болса 12-суретте көрсетілгендей жауап аласыз, DNS сервердің желідегі толық доменді аты мен IP адресін аласыз.

SERVER>nslookup www.rambler.ru Server: [10.0.0.1] Address: 10.0.0.1 Non-authoritative answer: Name: server1.rambler.ru Address: 10.0.0.1 Aliases: server1.rambler.ru SERVER>

12-сурет. DNS тікелей аймағын тексеру.

3-кезең.

Server2-де DHCP қызметін баптау.

Бұл үшін Server2 конфигурациясына кіріңіз және DHCP вкладкасында қызметті баптаңыз(13-сурет):

| Физическое пространство  | Конфигур                                                    | ация   | Рабочий стол    | So   | ftwar    | e/Servi | ces     |
|--------------------------|-------------------------------------------------------------|--------|-----------------|------|----------|---------|---------|
| ОБЩЕЕ                    |                                                             |        | DHCP            |      |          |         |         |
| астройки алгоритма Служ  | ба                                                          | 0      | Вкл             | (    | 🔊 Вы     | кл      |         |
| НТТР Имя г               | Имя пула<br>Основной шлюз<br>DNS-сервер<br>Начальный IP-ад; |        | Pool            |      |          |         |         |
| ОНСР Осног               |                                                             |        | )               |      |          |         | -       |
| TFTP DNS-0               |                                                             |        | .1              |      |          |         |         |
| DNS                      |                                                             |        |                 | 0    | 0        | 0       | 10      |
| SYSLOG                   | поном те ад                                                 | ipec.  |                 |      | <u> </u> |         | 10      |
| ААА Маска                | а подсети:                                                  |        | 2               | 55   | 0        | 0       | 0       |
| NTP Makci<br>EMAIL Польз | имальное к<br>ователей:                                     | ол-во  | 5               |      |          |         |         |
| ГТР ТЕТР-                | сервер:                                                     | 0.0.0. | 0               |      |          |         |         |
| FastEthernet             | Добавить                                                    |        | Сохранить       |      |          | Удали   | ТЬ      |
| Имя                      | пу Основно                                                  | рйιDN  | S-cer Начальны  | i Ma | ска п    | Макс.   | ĸ HTTP- |
| serv.                    | . 0.0.0.0                                                   | 10.    | 0.0.1 10.0.0.10 | 255  | .0       | 5       | 0.0.0.0 |
|                          |                                                             |        | m               | _    |          |         |         |

13-сурет. DHCP серверін баптау.

4-кезең. Клиент жұмысын тексеру.

ПК1 рабочий стол хостының конфигурациясына кіріңіз және командалық жолда TCP/IP протоколын баптаңыз.

PC>ipconfig/release

Командасымен IP адрестің ескі параметрлерін жойыңыз, ал:

PC>ipconfig/renew

Командасымен DHCP сервердің жаңа параметрлерін алыңыз(14-сурет):

| PC>ipconfig /release |           |
|----------------------|-----------|
| IP Address           | 0.0.0.0   |
| Subnet Mask          | 0.0.0.0   |
| Default Gateway      | 0.0.0.0   |
| DNS Server:          | 0.0.0.0   |
| PC>ipconfig /renew   |           |
| IP Address           | 10.0.0.10 |
| Subnet Mask          | 255.0.0.0 |
| Default Gateway      | 0.0.0.0   |
| DNS Server:          | 10.0.0.1  |
| PC>                  |           |

14-сурет. Клиенттің ТСР/ІР протокол конфигурациясы.

Клиентке браузерда <u>WWW.RAMBLER.RU</u> сайтын ашыңыз(3.9-сурет):

|                           | конфигурация | Рабочии стол | Software/Servi | ices |
|---------------------------|--------------|--------------|----------------|------|
|                           |              |              |                |      |
| Зеб-браузер               |              |              |                | X    |
| < > URL http://www.r      | ambler.ru    |              | Перейти        | Стоп |
| WWW.RAMBLER.RU<br>Server1 | Cisco Packe  | t Tracer     |                | *    |

15-сурет. Клиент жұмысын тексеру.